## SIGAA - acesso pelo/a estudante

Prezado(a) aluno(a),

Através do Sistema Integrado de Gestão de Atividades Acadêmicas (SIGAA) você poderá emitir seu Boletim, Declaração e Atestado de Matrícula, Histórico Escolar, dentre outras informações, de forma fácil e prática!

Para isso o primeiro passo é se cadastrar no sistema para obter o acesso.

Link para realização do cadastro no SIGAA:

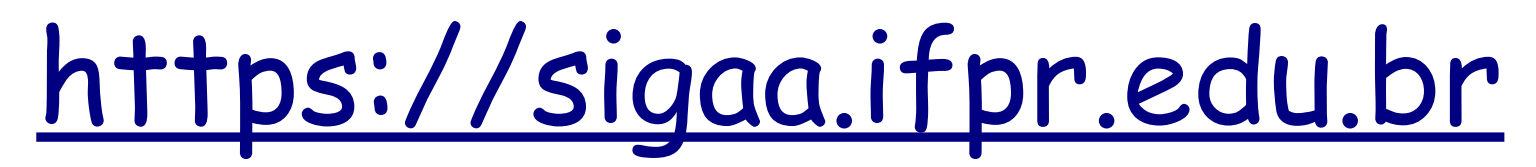

Caso o/a estudante encontre alguma dificuldade para realizar seu cadastro, problemas relacionados à login e senha ou outras dúvidas, favor entrar em contato com a Secretaria Acadêmica do *campus*, através do e-mail secretaria.barracao@ifpr.edu.br.

Segue tutorial explicando as etapas necessárias ao cadastro e acesso nesse sistema:

1° PASSO: acesse o site SIGAA para realizar o cadastro, através do link: <u>https://sigaa.ifpr.edu.br</u>, conforme figura abaixo:

| https://sigaa.ifpr.edu.br/sigaa/verTelaLogin.do * co<br>pros<br>IFPR - SIGAA - Sistema Integrad | nfirme que o SIGAA é o do IFPR, visto que, se for<br>sseguir com seu cadastro!<br>o de Gestão de Atividades Acadêmicas                                                                                                   | de outro Estado, o/a discente não conseguirá                                               |                                                                                                    |
|-------------------------------------------------------------------------------------------------|----------------------------------------------------------------------------------------------------|--------------------------------------------------------------------------------------------|----------------------------------------------------------------------------------------------------|
| O sistema diferencia                                                                            | ATEI<br>letras maiúsculas de minúsculas APENAS<br>no ca                                                                                                    | I <b>ÇÃO!</b><br>na senha, portanto ela deve ser digitada da<br>dastro.                    | a mesma maneira que                                                                                                    |
| SIGAA<br>(Acadêmico)                                                                            | SIPAC<br>(Administrativo)                                                                                                    | SIGRH<br>(Recursos Humanos)                                                                | <b>SIGED</b><br>(Gestão Eletrônica de Documentos)                                                                                                  |
| SIGAdmin<br>(Administração e Comunicação)                                                       |                                                                                                    |                                                                                            |                                                                                                    |
|                                                                                                 | Entrar no Sistema<br>Usuário:<br>Senha:                                                                                                    | astror clique aqui para recupera-lo.<br>aqui para recuperá-lo.<br>e aqui para recuperá-la. |                                                                                                    |
| Professor ou<br>caso ainda não possua<br>clique no li<br>Cadast                                 | Professor ou Funcionário,<br>caso ainda não possua cadastro no SIGAA,<br>clique no link abaixo.<br>Cadastre-se<br>Este sistema é melhor visualizado utilizando o M<br>K Para visualizar documentos é necessário utilizar |                                                                                            | luno,<br>sua cadastro no SIGAA,<br>o link abaixo.<br>astre-se<br>astre-se<br>aqui para iniciar o cadastro!<br>, clique aqui.<br>á-lo, clique aqui. |
| SIGAA   DTIC - Diretoria da Tecnologia de Info                                                  | rmação e Comunicação - IFPR - Para dúvidas                                                                                                    | acesse o HelpDesk Institucional   © UFRN -                                                 | - homemdragao.ifpr.edu.br.srv2inst1 - v3.13.123                                                                                                    |

## 2° PASSO: preencha todos os campos obrigatórios, com suas informações pessoais e acadêmicas, conforme figura abaixo:

| <b>AR MATRICULA DISCENTE</b><br>strar-se no SIGAA é necessário pre                                      | reencher o formulário abaixo. O cadastro só será validado se os dados digitados forem <i>iguais</i> DADOS DO DISCENTE           Matrícula: *         Não sei minha matrícula         * Casc           Nível: *         MÉDIO/TÉCNICO         ▼           | s aos dados informados no pro<br>o o/a estudante<br>aiba sua matrícula,<br>rá clicar aqui, que o<br>na disnonibilizará                                                                                                    |
|----------------------------------------------------------------------------------------------------|----------------------------------------------------------------------------------------------------|----------------------------------------------------------------------------------------------------|
| strar-se no SIGAA é necessário pre                                                                      | DADOS DO DISCENTE         Matrícula: *       Não sei minha matrícula         Nível: *       MÉDIO/TÉCNICO                                                                                                    | s aos dados informados no pro<br>o o/a estudante<br>aiba sua matrícula,<br>rá clicar aqui, que o<br>na disnonibilizará                                                                                                    |
|                                                                                                    | DADOS DO DISCENTE         Matrícula: *       Não sei minha matrícula       * Caso<br>não sei         Nível: *       MÉDIO/TÉCNICO       •                                                                                                    | io o/a estudante<br>aiba sua matrícula,<br>rá clicar aqui, que o<br>na disnonibilizará                                                                                                    |
|                                                                                                    | Matrícula: * Não sei minha matrícula * Caso<br>Nível: * MÉDIO/TÉCNICO *<br>Nível: * MÉDIO/TÉCNICO *                                                                                                    | io o/a estudante<br>iaiba sua matrícula,<br>rá clicar aqui, que o<br>na disponibilizará                                                                                                    |
|                                                                                                    |                                                                                                    | na disponibilizará                                                                                                    |
|                                                                                                    | A pessoa e estrangeira e nao possui CPF     opçao     essa i                                                                                                    | o para localizar<br>informação!                                                                                                    |
|                                                                                                    | CPF: *                                                                                                    |                                                                                                    |
|                                                                                                    | RG: * (Digite apenas os números)                                                                                                    |                                                                                                    |
|                                                                                                    | E-Mail: *                                                                                                    |                                                                                                    |
| * Sugerimos que na criação de seu<br>login utilize o seguinte padrão:<br>nome.sobrenome                 | Ano/Semestre Inicial * (Ex.: 2006-2)                                                                                                    | primeiro campo<br>eser preenchido o<br>de ingresso no IFPR<br>segundo se foi no<br>u no 2° semestre                                                                                                    |
| <ul> <li>Após todos os campos<br/>estarem preenchidos de<br/>forma correta, clicar<br/>aqui!</li> </ul> | Confirmar Senha:  Cadastrar Cancelar                                                                                                    | e ano!                                                                                                    |
|                                                                                                    | * Campos de preenchimento obrigatório.                                                                                                    |                                                                                                    |
|                                                                                                    | <ul> <li>Sugerimos que na criação de seu<br/>login utilize o seguinte padrão:<br/>nome.sobrenome</li> <li>Após todos os campos<br/>estarem preenchidos de<br/>forma correta, clicar<br/>aqui!</li> <li>DTIC - Diretoria da Tecnologia de Info</li> </ul> | RG: (Digite apenas os números)<br>Data de Nascimento:<br>E-Mail:<br>Ano/Semestre Inicial - (Ex.: 2006-2)<br>* No<br>deve<br>login utilize o seguinte padrão:<br>nome.sobrenome<br>* Após todos os campos<br>estarem preenchidos de<br>forma correta, clicar<br>aqui!<br>Cadastrar Cancelar<br>* Campos de preenchimento obrigatório. |

## 3° PASSO: com o cadastro efetuado com sucesso, o SIGAA já poderá ser acessado pelo/a estudante, conforme figura abaixo:

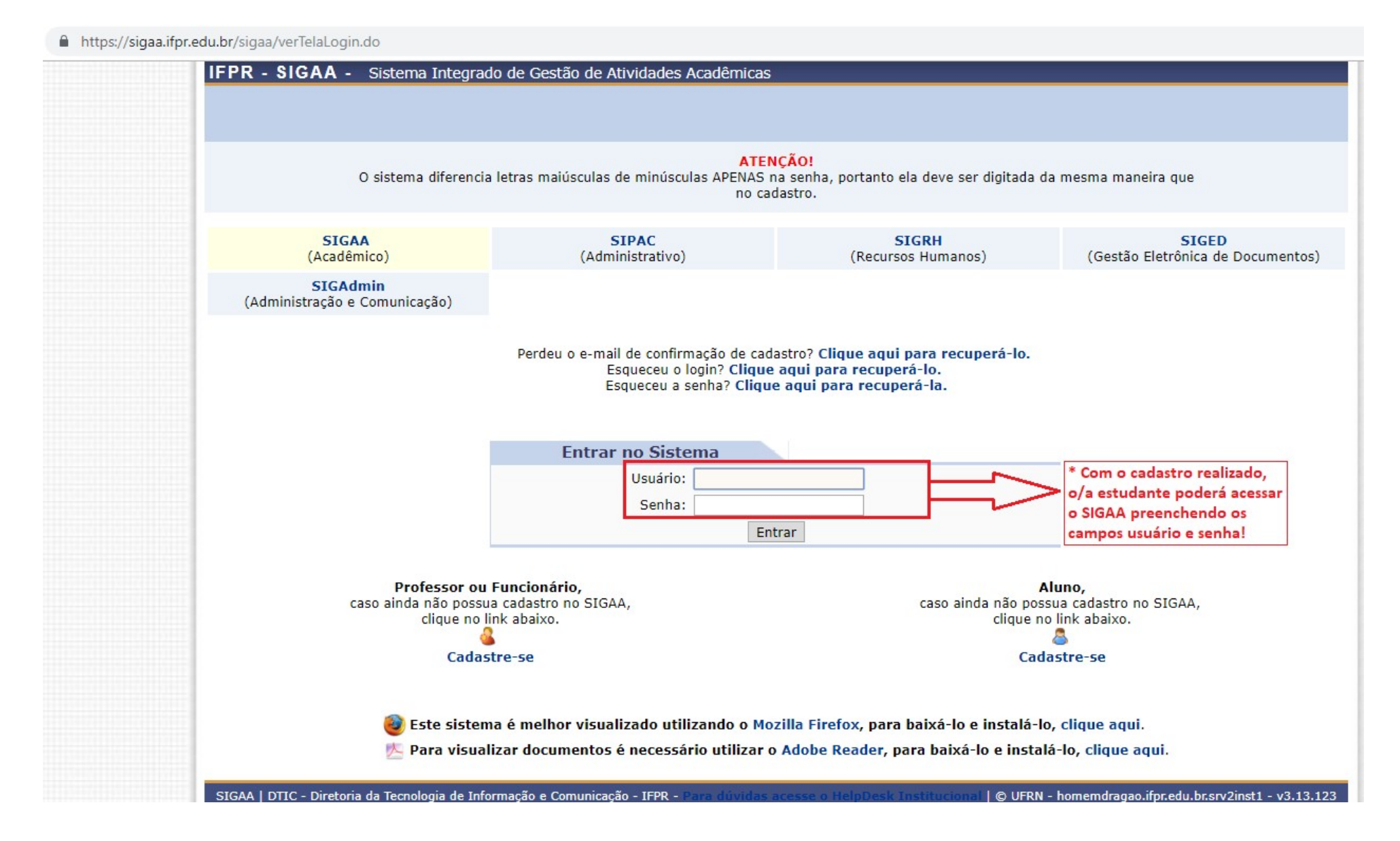

4° PASSO: acessando a aba ensino o/a estudante terá acesso a vários documentos acadêmicos, consultas e funcionalidades, conforme figura abaixo:

| https://sigaa.ifp                                                                             | r.edu.br/sigaa/portais/discente/discente.jsf                                                                                                    |                           |                                      |                                                             |                                   |                                                                                      |
|-----------------------------------------------------------------------------------------------|----------------------------------------------------------------------------------------------------|---------------------------|--------------------------------------|-------------------------------------------------------------|-----------------------------------|--------------------------------------------------------------------------------------|
|                                                                                               | IFPR - SIGAA - Sistema Integrado de Gestão de Atividades Acadêmicas                                                                                                    |                           |                                      |                                                             | A+ A-   Tempo de Sessão: 01:10 SA |                                                                                      |
| posicionar o                                                                                  | ************** DA SILVA<br>CAMPUS AVANÇADO BARRACÃO                                                                                                    | Semestre atual: 2         | 2019.1 🦉 M<br>🧖 A                    | ódulos 🕻                                                    | 녥 Caixa Postal<br>🔇 Ajuda         | 🍾 Abrir Chamado  🗠 Menu Dise                                                         |
| a aba, várias<br>es serão<br>mibilizadas,<br>destaque<br>o Boletim e a<br>iração de<br>ícula! | <ul> <li>Ensino Pesquisa SExtensão Bolsas Am</li> <li>Boletim</li> <li>Atestado de Matrícula<br/>Declaração de Matrícula</li> <li>Matrícula On-Line</li> <li>Consultar Curso<br/>Consultar Componente Curricular<br/>Consultar Turma</li> <li>Consultar Estrutura Curricular<br/>Unidades Acadêmicas</li> <li>Mização encontrade</li> </ul> | bientes Virtuais 🖓 Outros | * Opçi<br>altera<br>de dac<br>discen | ies de<br>ção/atualização<br>los do/a<br>te!<br><< Parar >> | A1<br>M                           | Mensagens<br>tualizar Foto e Perfil<br>leus Dados Pessoais                           |
|                                                                                               | Componente Curricular                                                                                                    | Local                     | Horário                              |                                                             |                                   | Comunicade virtual                                                                   |
|                                                                                               | ARTES II                                                                                                    |                           | 6M5 *                                |                                                             |                                   | Dados Institucionais                                                                 |
|                                                                                               | BIOLOGIA II                                                                                                    |                           | 3M12 *                               | <b>(</b>                                                    | Matrícula: *******                | ****                                                                                 |
|                                                                                               | FILOSOFIA II                                                                                                    |                           | 5M1 *                                |                                                             | Curso: 1                          | TECNICO EM ADMINISTRAÇAO (M)<br>(BA155) - Integrado ao Ensino Médio<br>MÉDIO/TÉCNICO |
|                                                                                               | FÍSICA II                                                                                                    |                           | 6M12 *                               |                                                             | Nível: M                          |                                                                                      |
|                                                                                               | GEOGRAFIA II                                                                                                    |                           | 4M34 *                               | <b>1</b>                                                    | Status: A                         | TIVO                                                                                 |
|                                                                                               | GESTÃO DE PESSOAS                                                                                                    |                           | 5M56 *                               | 9                                                           | E-mail: •<br>Entrada: 2           | 018.1                                                                                |
|                                                                                               | HISTÓRIA II                                                                                                    |                           | 4M12 *                               | <b>(</b>                                                    |                                   |                                                                                      |
|                                                                                               | INTRODUÇÃO À ECONOMIA                                                                                                    |                           | 5M234 *                              | 20                                                          |                                   |                                                                                      |
|                                                                                               | LÍNGUA ESTRANGEIRA MODERNA - INGLÊS II                                                                                                    |                           | 2M12 *                               | 1                                                           |                                   |                                                                                      |
|                                                                                               | LÍNGUA PORTUGUESA E LITERATURA II                                                                                                    |                           | 4M56 *                               | 2                                                           |                                   |                                                                                      |
|                                                                                               | MATEMÁTICA II                                                                                                    |                           | 6M34 *                               | -                                                           |                                   |                                                                                      |
|                                                                                               | METODOLOGIA CIENTÍFICA E DA PESQUISA                                                                                                    |                           | 2M45 *                               |                                                             |                                   |                                                                                      |
|                                                                                               | ORGANIZAÇÃO, SISTEMAS E MÉTODOS                                                                                                    |                           | 3M56 *                               |                                                             |                                   |                                                                                      |
|                                                                                               | QUÍMICA II                                                                                                    |                           | 3M34 *                               |                                                             |                                   |                                                                                      |
|                                                                                               | SOCIOLOGIA II                                                                                                    |                           | 2M3 *                                | 00                                                          |                                   |                                                                                      |
|                                                                                               | * A turma possui horário flexível e o horário exibido é da seman                                                                                                    | a atual.                  |                                      |                                                             |                                   |                                                                                      |

## ATENÇÃO: o HISTÓRICO ESCOLAR somente estará disponível para o(a) estudante no SIGAA MOBILE, acessível com o uso do LOGIN e SENHA já cadastrados, através do link <u>https://sipac.ifpr.edu.br/sigaa/mobile/touch/login.jsf</u>, conforme figura abaixo:

| $\leftrightarrow$ $\rightarrow$ C ( | sipac.ifpr.edu.br/sigaa/mobile/touch/login.jsf                                                                                                    | ☆ | * ( | F ( |  |  |  |
|-------------------------------------|----------------------------------------------------------------------------------------------------|---|-----|-----|--|--|--|
|                                     | IFPR - SIGAA Mobile                                                                                                    |   |     |     |  |  |  |
|                                     | IFPR - SIGAA - Sistema Integrado de Gestão de Atividades Acadêmicas<br>ATENÇÃO!<br>O sistema diferencia letras maiúsculas de minúsculas APENAS na senha, portanto ela deve ser digitada da mesma maneira que no cadastro. |   |     |     |  |  |  |
| Usuário:                            |                                                                                                    |   |     |     |  |  |  |
|                                     |                                                                                                    |   |     |     |  |  |  |
| Senha:                              |                                                                                                    |   |     | _   |  |  |  |
|                                     |                                                                                                    |   |     |     |  |  |  |
|                                     | Entrar                                                                                                    |   |     |     |  |  |  |
|                                     |                                                                                                    |   |     |     |  |  |  |
|                                     | Acessar Área Pública                                                                                                    |   |     |     |  |  |  |
|                                     |                                                                                                    |   |     |     |  |  |  |
|                                     | © 2006-2020                                                                                                    |   |     |     |  |  |  |
|                                     | Modo Mobile   <u>Modo Clássico</u>                                                                                                    |   |     |     |  |  |  |

ATENÇÃO: no caso de haver a necessidade de recuperação de e-mail de confirmação de cadastro, LOGIN ou SENHA, utilize as funcionalidades que o sistema disponibiliza, conforme destaque da figura abaixo:

| igaa.ifpr.edu.br/sigaa/verielaLogin.do                                                                                                    |                                                                                                    |                                  |                                            |  |  |  |  |
|----------------------------------------------------------------------------------------------------|----------------------------------------------------------------------------------------------------|----------------------------------|--------------------------------------------|--|--|--|--|
| IFPR - SIGAA - Sistema Integrado de Gestão de Atividades Acadêmicas                                                                                                    |                                                                                                    |                                  |                                            |  |  |  |  |
|                                                                                                    |                                                                                                    |                                  |                                            |  |  |  |  |
| ATENÇÃO                                                                                                    |                                                                                                    |                                  |                                            |  |  |  |  |
| O sistema diferencia letras maiúsculas de minúsculas APENAS na senha, portanto ela deve ser digitada da mesma maneira que<br>no cadastro.                                                                                   |                                                                                                    |                                  |                                            |  |  |  |  |
| <b>SIGAA</b><br>(Acadêmico)                                                                                                    | SIPAC<br>(Administrativo)                                                                                                    | SIGRH<br>(Recursos Humanos)      | SIGED<br>(Gestão Eletrônica de Documentos) |  |  |  |  |
| <b>SIGAdmin</b><br>(Administração e Comunicação)                                                                                                    |                                                                                                    |                                  |                                            |  |  |  |  |
|                                                                                                    | Product a statil de confirmação de cod                                                                                                    | utura cliana anni ann annuará la |                                            |  |  |  |  |
|                                                                                                    | Perdeu o e-mail de contirmação de cadastro? Clique aqui para recuperá-lo.<br>Esqueceu o login? Clique aqui para recuperá-lo.<br>Esqueceu a senha? Clique aqui para recuperá-la. |                                  |                                            |  |  |  |  |
|                                                                                                    |                                                                                                    |                                  |                                            |  |  |  |  |
| Entrar no Sistema                                                                                                    |                                                                                                    |                                  |                                            |  |  |  |  |
|                                                                                                    | Usuário:                                                                                                    |                                  |                                            |  |  |  |  |
|                                                                                                    | Ent                                                                                                    | rar                              |                                            |  |  |  |  |
|                                                                                                    |                                                                                                    |                                  |                                            |  |  |  |  |
| Professor ou Funcionário, Aluno,<br>caso ainda não possua cadastro no SIGAA, caso ainda não possua cadastro no SIGAA,                                                                                                    |                                                                                                    |                                  |                                            |  |  |  |  |
| clique no link abaixo. clique no link abaixo.                                                                                                    |                                                                                                    |                                  |                                            |  |  |  |  |
| Cadastre-se Cadastre-se                                                                                                    |                                                                                                    |                                  |                                            |  |  |  |  |
|                                                                                                    |                                                                                                    |                                  |                                            |  |  |  |  |
| 🐷 cste sistema e meinor visualizado utilizando o Mozilia Firefox, para baixa-lo e instala-lo, clique aqui.<br>1/2 Para visualizar documentos é necessário utilizar o Adobe Reader, para baixá-lo e instalá-lo, clique aqui. |                                                                                                    |                                  |                                            |  |  |  |  |
| SIGAA   DTIC - Diretoria da Tecnologia de Informação e Comunicação - IFPR - Para dúvidas acesse o HelpDesk Institucional   © UFRN - homemcoisa.ifpr.edu.br.srv1inst2 - v3.13.124                                            |                                                                                                    |                                  |                                            |  |  |  |  |

sigaa.ifpr.edu.br/sigaa/verTelaLogin.do